# 云之家手机号码和邮箱更换手册

## 一、说在前面

手机账号和邮箱账号为登录云之家的账号,更换后,员工将通过新的手机号码或邮箱进行登录,原账号里的数据不会受影响。 管理员或员工自己添加的备注字段,不是登录的账号,仅仅是补充字段而已。

|             |   |          |             | ν)<br>- | 茜茜 😣                              |
|-------------|---|----------|-------------|---------|-----------------------------------|
| 8 EM        | ~ | 组织架构     | 环球有限公司 前门设置 |         | 个人详情                              |
| み 通讯录       | ^ | > 环球有限公司 |             |         | 姓名*: 首首 ♀ (92五)                   |
| 组织与人员       |   | 总经办      |             | ED (c)  | 手机账号*:                            |
| 系统管理员       |   | 开发部      |             | 印品      | 隐藏手机号<br>开启隐藏后,图队内其他成员不可查看该人员的手机号 |
| 组织管理员       |   | 产品即      |             | ***     | 即補账号:                             |
| 角色          |   | 111      | _           |         |                                   |
| 88 上作台      |   | [无部门人员]  |             |         | ©∞T会: 地理/T合                       |
| □ 増値服务      | ~ |          | ○ 下級當町] (4) | 人数      |                                   |
| (◎) 手机APP首页 | ~ |          |             | 13人     | 土和1384 J . 3438(4)98(2/中]         |
| 8 公共号       | ~ |          | ○ 开发館       | 2人      | 职位: 职员                            |
| () 同事圈      |   |          | ○ 严忌罪       | 5人      | <b>角色: (18) (112) (1530</b>       |
| C setta     |   |          |             |         |                                   |

以上截图所圈出来的是该员工的登录账号,登录的手机账号和邮箱账号具有唯一性

| ふ 环球有限公                  | - C    | WS .     |           | 消息      | 通讯录  | 同事問  | 工作台・ | 管理中心 |        |             | 苗苗 | 8 |
|--------------------------|--------|----------|-----------|---------|------|------|------|------|--------|-------------|----|---|
| 8. EIV.                  | ~      | 组织架构     | 环球有限公司    | 部门设置    |      |      |      |      | 且按王官:  | $(\oplus)$  |    |   |
| - ふ 通讯录                  | ^      | > 环球有限公司 | (1234970) |         |      |      |      |      |        |             |    |   |
| 组织与人员                    |        | 总经办      | 漆加人员      | 设为负责人   | 角色   | 设置兼职 |      | 高职   | 性别:    | ○男 ⊘女       |    |   |
| 系统管理员                    |        | 开发部      | 〇 成员 (1)  |         |      |      |      |      | 牛日     |             |    |   |
| 组织管理员                    |        | 产品部      | o 🏈 🖷     | I (BEA) |      |      |      |      | 70.5   |             |    |   |
| 角色                       |        | 测试部      |           |         |      |      |      |      | 身份证 :  | 请输入成员身份证    |    |   |
| 88 工作台                   |        | (无部门人员)  | 添加下级部门    | 部门移动    | 1999 |      |      |      | 籍贯:    | 请选择 ▼ 请选择 ▼ |    |   |
| ⑤ 増値服务                   | $\sim$ |          | ○ 下級部门    | (4)     |      |      |      |      | 常用手机 : |             |    |   |
| ⊙ 手机APP首页                | $\sim$ |          | ○ 总经办     |         |      |      |      |      |        |             |    |   |
| 🙁 公共号                    | $\sim$ |          | ○ 开发部     |         |      |      |      |      | 座机号 :  |             |    |   |
| ()。 同事圈                  |        |          | <b>•</b>  |         |      |      |      |      | 微信号 :  |             |    |   |
| ◎ 安全中心                   |        |          | ○ 产品部     |         |      |      |      | 1    | 常用邮箱 : |             |    |   |
| <ul> <li>系统设置</li> </ul> | $\sim$ |          | 〇 测试部     |         |      |      |      | 1    |        |             |    |   |
| □ 开放平台                   |        |          |           |         |      |      |      |      | 私人邮箱:  |             |    |   |
| 管理员操作日志                  |        |          |           |         |      |      |      |      |        |             |    |   |
| 扫码进群咨询                   |        |          |           |         |      |      |      |      |        | Riji (Rff   |    |   |

以上截图中所圈出来的字段,为企业或员工自定义添加的备注字段,不能作为登录的账号。

### 二、用户手机号和邮箱更换的方式有两种:

管理员替员工修改登录账号,在网页端云之家管理中心—通讯录—组织与人员—手机账号/邮箱账号—列
 \*说明:目前还不支持管理员替员工修改邮箱账号,会尽快支持。需修改邮箱账号,可以联系员工本人自行修改。

| 1  | 5 环球有限公 | <b>-</b> • ø | W.       | 消息 透讯录 同事商 工作台• 管理•                                 | <u>₽₩</u> | 苗苗 😣                     |
|----|---------|--------------|----------|-----------------------------------------------------|-----------|--------------------------|
| 8  | 团队      | ~            | 组织架构     | 环球有限公司 載つ会量                                         |           | 个人详情                     |
| Å  | 通讯录     | ^            | > 环球有限公司 | 123400<br>123400 (2508) (2508) (2508) (2508) (2508) |           | 姓名*: 苗苗 父 (1935)         |
|    | 组织与人员   |              | 总经办      |                                                     | 777.445   | 手机账号*:                   |
|    | 系统管理员   |              | 开发部      | () 成员 (1)                                           | 职位        | ○ 隐藏手机号                  |
|    | 组织管理员   |              | 产品部      |                                                     | 职员        | 并回顾藏后,团队内具把成员不可宣着该人员的手机号 |
|    | 角色      |              | 111      |                                                     |           | 郎穡乐号 :                   |
| 88 | 工作台     |              | [无暇门人员]  | 16010 7-161987] 85(-785-87) 85(-785-87)             |           | 企业工号: 请输入工号              |
| 3  | 増值服务    | $\sim$       |          | ○ 下級部(] (4)                                         | 人数        |                          |
|    | 手机APP首页 | ~            |          | ○ 思經办                                               | 13人       | 主职部门: 环球有限公司             |
| 8  | 公共号     | ~            |          | ○ 开改部                                               | 2人        | 职位 : 职员                  |
| 0  | 同事圈     |              |          | O 产品即                                               | 5人        | <b>角色:</b> ⑧ (Fill) )添加  |

### 2、员工自己登录网页端或移动端的云之家进行修改账号

a.网页端 (www.yunzhijia.com): 登录-移入右上角姓名和人像处-下拉菜单"我的账号"-更换手机号/邮箱

|               |      |                               |            | 误翠 😣 |
|---------------|------|-------------------------------|------------|------|
| 我的团队 我的帐号     |      |                               |            | 我的团队 |
| ← 返回主页        | 我的帐号 |                               |            | 我的帐号 |
| ■ 我的帐号        |      |                               |            |      |
| <u>』</u> 修改头像 | 帐号设置 |                               |            |      |
| ▲ 修改總码        |      | 昭称:云之家果壁笛 ✔ ● 手机辅助帐号 ● □ 日規定: | 更級爭机爭下戰爭机論 |      |
|               |      | ◎ 邮箱辅助帐号<br>日#定               | 更换邮箱帐号     |      |

b. 我的-设置-账号与安全-手机账号-更换手机号

| all 中國務約 帝 下午3-24 ④ 4 ¥ 66%            | ···································· | ・■1 中国移动 幸 下午3:22 ④ ♥ 64% ■・・ | all中国移动 令 上午10:28 ④ ● 16% F |                      |
|----------------------------------------|--------------------------------------|-------------------------------|-----------------------------|----------------------|
| ◎ √ 5 你须寻得你所爱,并为之守望                    | L<br>元2家R##<br>吴翠苗                   | 1 以直<br>账号与安全 >               | ( 転与う女主<br>手机転号 )<br>(()))  | ( +0ML2              |
| <ul> <li>R: 20</li> </ul>              |                                      | 新消息通知 ><br>隐私 >               | 密码修改 >                      |                      |
| 一種空刻 通讯录 工作汇报 智能审批                     | 1<br>468 8 165<br>ほか 助命 419          | 道用 >                          | 密码保护 ><br>通过指纹、手势密码解锁进入云之家  | 你已继定手机号码:            |
| ☑ 时间助手 进入应用                            |                                      | P0 567.02 2 49 08 95 /        | 20.47 00 TE                 | 手机号码用于登录账号,更换号码不会对个人 |
| - 二 三 四 五 六 日                          | 📑 我的团队 🗉                             | 玩转云之家 >                       | 双音管理 >                      | 信息、团队、通讯录及文件造成影响     |
| 18 19 20 21 22 23 24<br><sup>INT</sup> | 我的名片 24                              | 关于云之家 >                       | 对登录设备进行安全管理                 |                      |
| 25 26 27 <b>28 29 30 1</b>             | ☆ 我的收藏 1                             | 退出登录                          |                             | 更换手机号码               |
| 2 3 4 5 6 7 8                          | 普 我的福利 (19) 8                        |                               |                             |                      |
|                                        | 我的客服     18:00                       |                               |                             |                      |
|                                        | 客服热线 400-830-8110                    |                               |                             |                      |

#### 三、云之家手机账号更换需满足以下条件才能更换 (假设 A 号码更换为 B 号码):

- 1、管理员替员工修改手机号需同时满足以下两个条件
- (1) A 号码是未登录状态或者 A 号码是已登录状态但仅加入了一个圈子
- (2) B 号码未注册过云之家
- 2、员工自己修改手机号需同时满足以下条件:
- 若 B 号码未注册,则输入短信验证码后即可更换成功;

若 B 号码已注册,输入短信验证码后也允许更换成功,但 B 号码原来所注册的账号将无法通过 B 号码登录

四、云之家邮箱账号更换需满足以下条件才能更换 (假设 A 邮箱更换为 B 邮箱 ): B 邮箱需未注册云之家 , 才可以更换成功

五、 若不明白以上说明的用户 ,或者更换条件不满足但又希望可以更换账号的用户 ,可以拨打 4008308110 进行账号更换申请。